## คู่มือออกใบรับรองแพทย์ดิจิทัล

ี้ขั้นที่1 : คลิกรูปกุญแจ เข้าไปเลือก ใช้ระบบ login XE กดตกลง เสร็จแล้วปิดโปรแกรม เปิดเข้า Hosxp ใหม่อีกครั้ง

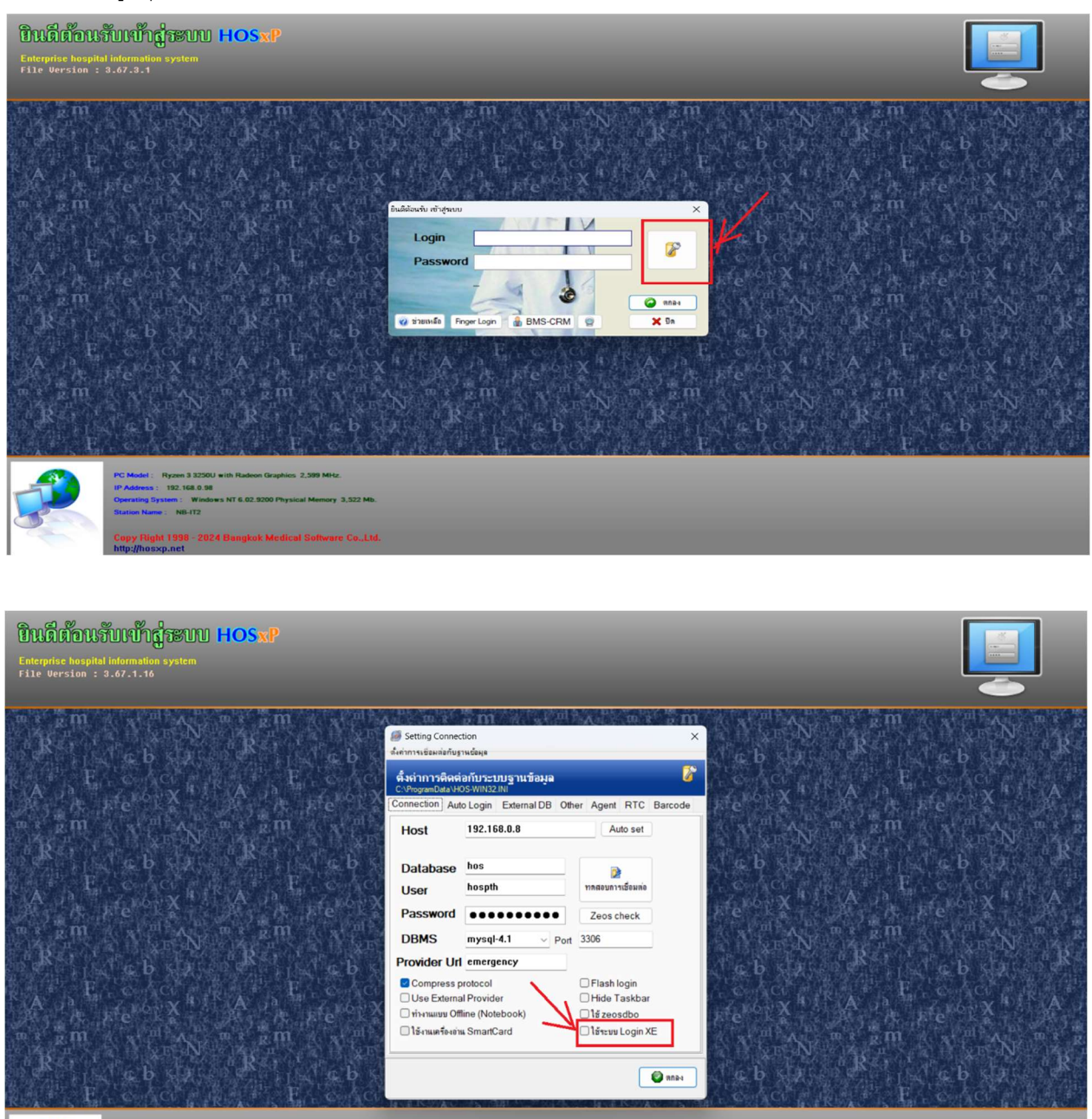

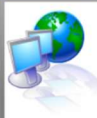

PC Model : Ryzen 3 32500 with Radeon Graphics 2,508 Mitz. IP Address : 192, 168, 0, 80 Operating System: Windows NT 6 02,5200 Physical Memory 3,522 Mb Station Netre : NB-172 Conv Ellipht 1998 - 2824 Bannkink Merdical Software Co. 11

### เข้า Hosxp ด้วย ProviderID Login

| 🙆 = HOSxP =                                                                                                    | - | × |
|----------------------------------------------------------------------------------------------------|---|---|
| BMS-HOSSP XE Login<br>X<br>HOSXP V3<br>Is synery 1922, 168,0,144/hose, image<br>TH : 554 1777 DB : MySQL<br>bougdoing 1922, 168,0,144/hose, image<br>TH : 554 1777 DB : MySQL |   |   |
| viád (20)       viád i 10       viítet i 10       viítet i 10       Provider ID Login                                                                                         |   |   |
| 🧐 การเรียมมัด 🦳 🖓 🕐 192. 168.0.98                                                                                                    |   |   |
| Copy Right 1998 - 2024 Bangkok Medical Software Co., Ltd.<br>http://hossp.net                                                                                                 |   |   |

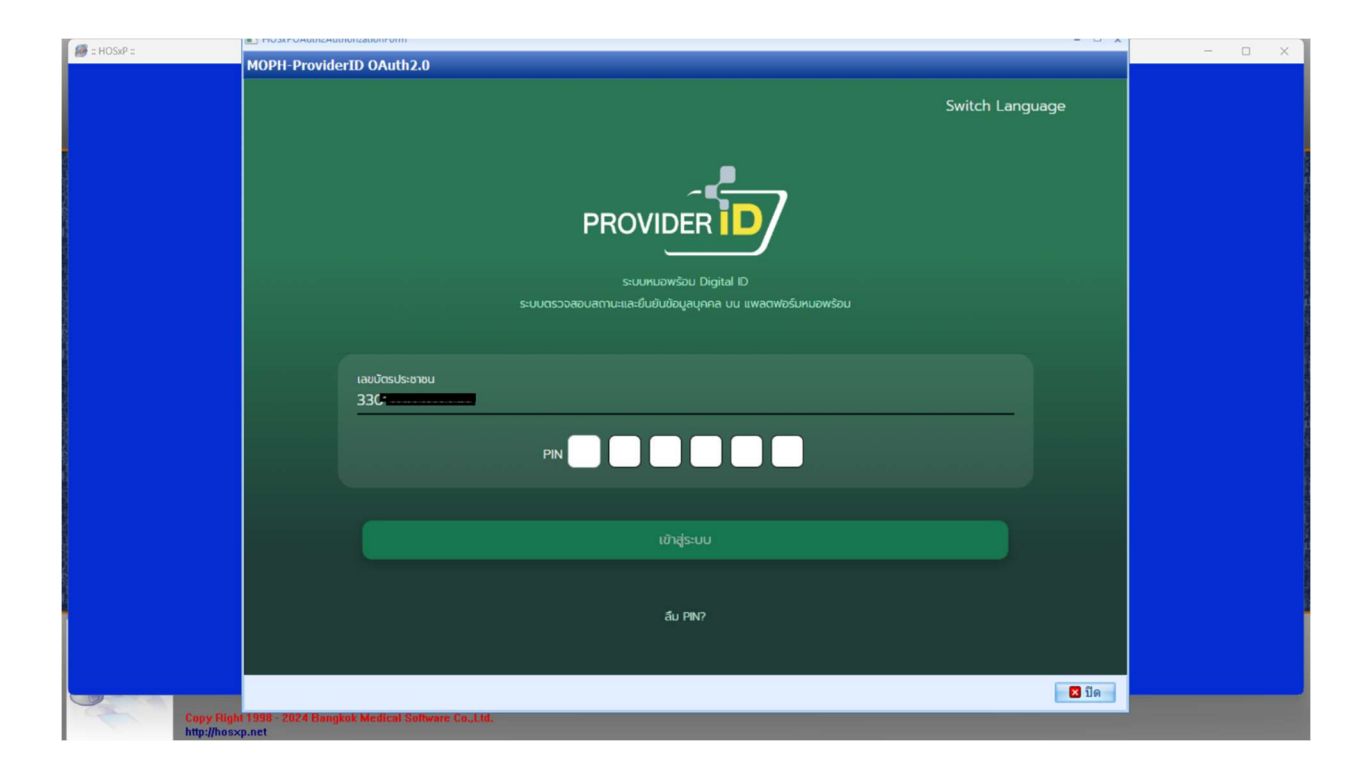

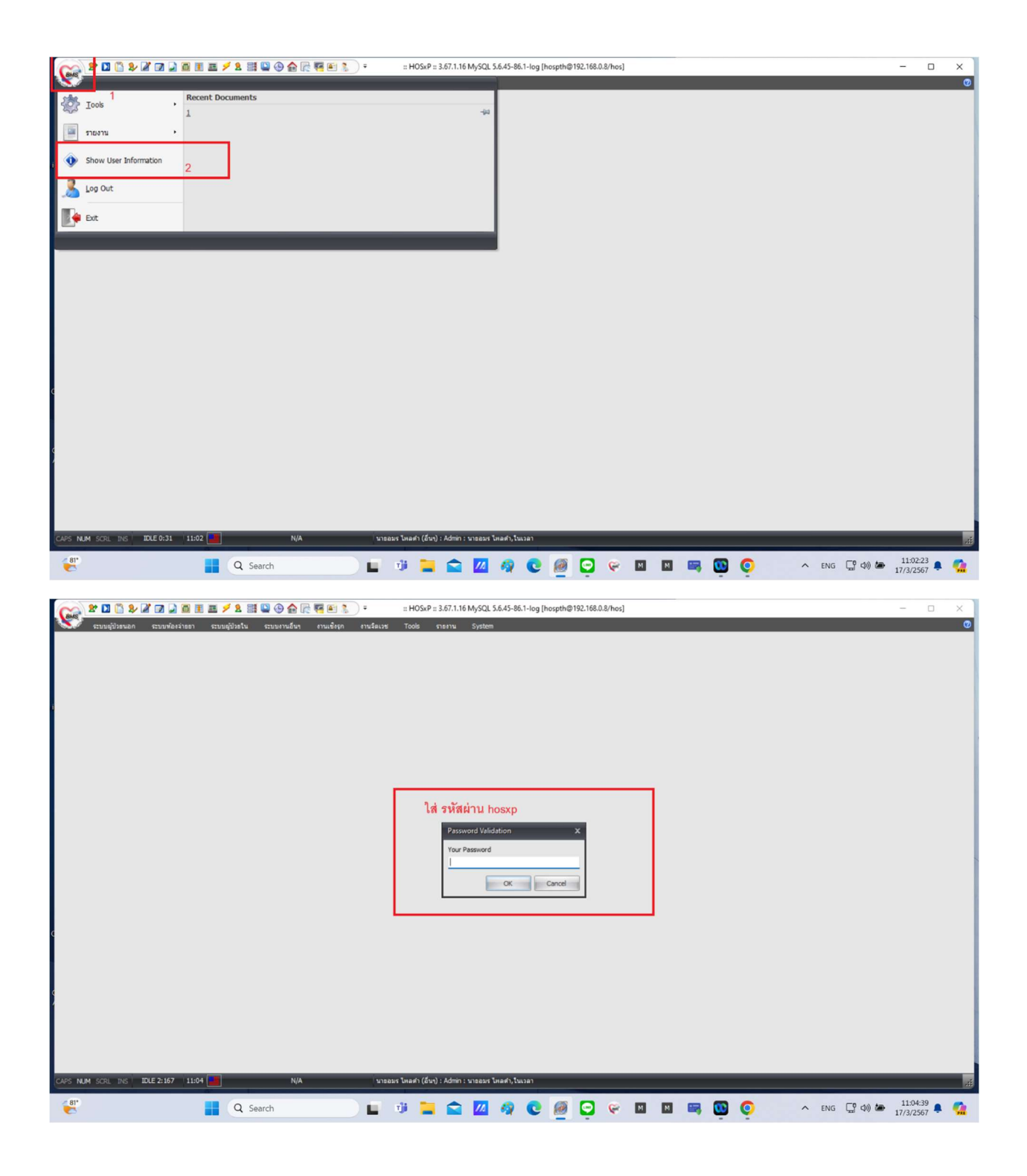

| ****                                           | 3 🟫 🔂 🖼 📧 🐒 ) =                     | :: HOSxP :: 3.67.1.16 MySQL 5.6.45-86.1-lo | g [hospth@192.168.0.8/hos]        | <                                            | ×                                                                                                    |
|------------------------------------------------|-------------------------------------|--------------------------------------------|-----------------------------------|----------------------------------------------|----------------------------------------------------------------------------------------------------|
|                                                | แก้ไขข้อมูลส่วนด้ว                  |                                            |                                   |                                              |                                                                                                    |
|                                                | User Information                    |                                            |                                   |                                              |                                                                                                    |
|                                                |                                     | Login Name amon                            | Department                        |                                              |                                                                                                    |
|                                                | No Picture                          | พำแหน่ง admin                              |                                   |                                              |                                                                                                    |
|                                                |                                     | าทัสม่าน<br>ยืนอันาทัสม่าน                 | Start Program in Full Screen Mode |                                              |                                                                                                    |
|                                                | MOPH-IC Account                     |                                            |                                   |                                              |                                                                                                    |
|                                                | MOPH IC User<br>MOPH IC Password    |                                            | XE User Preferences               |                                              |                                                                                                    |
|                                                | Administrator<br>  stasAune®s tuois |                                            |                                   |                                              |                                                                                                    |
|                                                | ลิทธิการใช้งาน Activity Log         | NHSO Dialog Default option Cloud           |                                   |                                              |                                                                                                    |
| (a) and an an an an an an an an an an an an an | ringer Scan Pace                    | 1) 📜 🚖 📶 🦓 🔇                               |                                   | <b>•••••••••••••••••••••••••••••••••••••</b> | ENG C 40) (2011) (2013) (2013) |

คลิกแท็บ ข้อมูลผู้ใช้งาน แล้ว ใส่เลขบัตรประชาชน

| 😪 🕈 🖬 🖺 🎗           | 2 🛛 🔉 🖬 🗉                                               | Ξ 🗲 🎗 📑 🗳 🌚 🏠 🖗 🐺 🗃 🚴 = HOSs.P = 3.67.1.16 MySQL 5.6.45-86.1-log [hospth⊕192.168.0.8/hos] — □ ×                                                                                                    |
|---------------------|---------------------------------------------------------|----------------------------------------------------------------------------------------------------|
| 🐝 🖉 ຈະນນຜູ້ນໍາສາເວດ | HOSxPUserPrefer                                         | ennellintu ennendus ennellen ennellen ennellen enne Seten – C X                                                                                                    |
|                     | ข้อมูลผู้ใช้งาน                                         |                                                                                                    |
| c                   | ข้อมูลครู่ไข้งาน<br>ข้อมูลการเข้าระบบ<br>ข้อมูลบุคคลงาร | ประเทศ<br>ประทางการปราม<br>ราส Login สามารถไป<br>มาสัน Login สามารถไป<br>มาสัน Login สามารถไป<br>มาสัน Login สามารถไป<br>มาสัน Login สามารถไป<br>มาสัน Login เลตร์ 13 หลักประมารถ<br>มาสัน Login เลตร์ 13 หลักประมารถ<br>มาสัน Login เลตร์ 13 หลักประมารถ<br>มาสัน Login เลตร์ 13 หลักประมารถ<br>มาสัน Login เลตร์ 13 หลักประมารถ<br>มาสัน Login เลตร์ 13 หลักประมารถ<br>มาสัน Login กรณสอง Loging Task การเสียง<br>กลุ่มปุโปร่าน |
|                     |                                                         | 2                                                                                                    |
|                     |                                                         |                                                                                                    |
| CAPS NUM SCRL INS   | IDLE 0:39 11:07                                         | N/A 'vreass' trach ( (5v) ) : Admin : vreass' trach Junan                                                                                                    |
| <b>81</b> *         |                                                         | 📲 Q. Search 🔛 🧃 🚞 🚘 🔟 🦃 😋 👰 😋 💬 📯 🖾 🖾 📖 🥨 😳 🔨 A ENG 🖫 40 🐲 1110733 🖡 🤹                                                                                                    |

#### ออกใบรับรองแพทย์ดิจิทัล

| Con 2* 🖸 🖺           | 2/2 🛛 🖢 🖬 🛛         | i 🗷 🗲 2 📰 🚇 -         | 9 🟫 🖓 🌠 🛍 🐍             | ) = :: H0         | SxP :: 3.67.1.16 | 5 MySQL 5.6    | .45-86.1-log [h | nospth@19  | 2.168.0.8/hos | 5]          |            |              |   |   |     |       |   | - 0      | ×   |
|----------------------|---------------------|-----------------------|-------------------------|-------------------|------------------|----------------|-----------------|------------|---------------|-------------|------------|--------------|---|---|-----|-------|---|----------|-----|
| ระบบผู้ป่วยา         | แอก ระบบพ้องจ่ายยา  | ระบบผู้ป่วยใน ระบ     | บงานอื่นๆ งานเชิงรูก    | งานจิตเวช Tools   | ราธงาน           | System         |                 |            |               |             |            |              |   |   |     |       |   |          | Ø   |
| 😤 ลงทะเบือนผู้ป่วยให | ม่ 🗣 ทะเบียน Refer  | 🕩 ประชาสัมพันธ์       | 🕵 ระบบคัดกรอง           | 🚯 รายการนัดผู้ป่ว | 🤰 🤧 ระบบห่อ      | องทำงานแพทธ่   |                 | ลรการใช้อา |               | 1. ระบบราย  | 111 506 D  | Prescription |   |   |     |       |   |          |     |
| 🚺 บันทึกส่งตรวจ      | 🚰 ศูนย์ตรวจสอบสำหธ์ | ? Patient Information | View OPD Card           | One stop service  | ออกใบรับรอ       | องแพทธ์        | ระบบตรวจสุข     | ภาพ        |               | 🕵 ทะเบียนดุ | (เสียชีวิต | 10000000     |   |   |     |       |   |          |     |
| 🛅 บันทึกผลวีนิจฉัย   | 🎯 อิมแพ้มเวชระเบียน | Patient EMR           | 🕒 พัมพ์รายการตัด OPD Ca | rd 🍓 พิมพ์เอกสาร  | ทะเบือนผู้ป่ว    | อยที่แพทย์ตรวะ | จ แพทธ์แผนไท    | 10         | ส์นักพิเศษ    | 2 Queue ci  | aler 🗛     | elemedicine  |   |   |     |       |   |          |     |
| 1757                 | ะเบียน              | Information           | ຊຸສນິດປະ                | ระวัดิ            |                  | ห้องคร         | วจแพทย์         |            | ดส์นึกทีเศษ   |             | งานอื่นๆ   | _            |   |   |     |       |   |          |     |
|                      |                     |                       |                         |                   |                  |                |                 |            |               |             |            |              |   |   |     |       |   |          |     |
|                      |                     |                       |                         |                   |                  |                |                 |            |               |             |            |              |   |   |     |       |   |          |     |
|                      |                     |                       |                         |                   |                  |                |                 |            |               |             |            |              |   |   |     |       |   |          |     |
|                      |                     |                       |                         |                   |                  |                |                 |            |               |             |            |              |   |   |     |       |   |          |     |
|                      |                     |                       |                         |                   |                  |                |                 |            |               |             |            |              |   |   |     |       |   |          |     |
|                      |                     |                       |                         |                   |                  |                |                 |            |               |             |            |              |   |   |     |       |   |          |     |
|                      |                     |                       |                         |                   |                  |                |                 |            |               |             |            |              |   |   |     |       |   |          |     |
|                      |                     |                       |                         |                   |                  |                |                 |            |               |             |            |              |   |   |     |       |   |          |     |
|                      |                     |                       |                         |                   |                  |                |                 |            |               |             |            |              |   |   |     |       |   |          |     |
|                      |                     |                       |                         |                   |                  |                |                 |            |               |             |            |              |   |   |     |       |   |          |     |
|                      |                     |                       |                         |                   |                  |                |                 |            |               |             |            |              |   |   |     |       |   |          |     |
|                      |                     |                       |                         |                   |                  |                |                 |            |               |             |            |              |   |   |     |       |   |          |     |
|                      |                     |                       |                         |                   |                  |                |                 |            |               |             |            |              |   |   |     |       |   |          |     |
|                      |                     |                       |                         |                   |                  |                |                 |            |               |             |            |              |   |   |     |       |   |          |     |
|                      |                     |                       |                         |                   |                  |                |                 |            |               |             |            |              |   |   |     |       |   |          |     |
|                      |                     |                       |                         |                   |                  |                |                 |            |               |             |            |              |   |   |     |       |   |          |     |
|                      |                     |                       |                         |                   |                  |                |                 |            |               |             |            |              |   |   |     |       |   |          |     |
| ¢                    |                     |                       |                         |                   |                  |                |                 |            |               |             |            |              |   |   |     |       |   |          |     |
|                      |                     |                       |                         |                   |                  |                |                 |            |               |             |            |              |   |   |     |       |   |          |     |
|                      |                     |                       |                         |                   |                  |                |                 |            |               |             |            |              |   |   |     |       |   |          |     |
|                      |                     |                       |                         |                   |                  |                |                 |            |               |             |            |              |   |   |     |       |   |          |     |
| 4                    |                     |                       |                         |                   |                  |                |                 |            |               |             |            |              |   |   |     |       |   |          |     |
| 1                    |                     |                       |                         |                   |                  |                |                 |            |               |             |            |              |   |   |     |       |   |          |     |
|                      |                     |                       |                         |                   |                  |                |                 |            |               |             |            |              |   |   |     |       |   |          |     |
|                      |                     |                       |                         |                   |                  |                |                 |            |               |             |            |              |   |   |     |       |   |          |     |
|                      |                     |                       |                         |                   |                  |                |                 |            |               |             |            |              |   |   |     |       |   |          |     |
|                      |                     |                       |                         |                   |                  |                |                 |            |               |             |            |              |   |   |     |       |   |          |     |
| CARE MAN CON TH      | C TNE 0:11 11:1     |                       | N/A                     | sonnur Junda      | (frue) : Admin : | to a new line  | the famous      | _          | _             | _           | _          | _            | _ | _ | _   | _     | _ | _        |     |
| CHARS MUM SOR IN     | 5 IDEE 0:11 11:1    |                       | N/A                     | STOCKS CHART      | (ara-) - Mamin : | a labas the    |                 |            |               |             |            |              |   |   |     | _     | _ |          |     |
| 81*                  |                     | Q Search              |                         | 🖬 🤴               |                  | 11             | 9 C             | 0          | 🕤 😪           | м           | M 🖙        |              | 0 |   | ~ 1 | ENG C |   | 11:12:34 | L 🧖 |
|                      |                     |                       |                         |                   |                  |                |                 |            | -             |             |            | -            | - |   |     |       |   |          |     |

| 🖉 สามพร้องของ สามพร้องรอก สามพร้องสำหรัด สามพร้อง การสื่อเหติ Toole สามหาร System 🖉 – 🗇                                   |
|----------------------------------------------------------------------------------------------------|
| אוואסטראינואוע                                                                                                    |
| hmanistefiaf 17/3/2567 • 64 17/3/2567 • Rofresh entraffmannlefure-senand                                                  |
| rian HN                                                                                                    |
| the second second second second second second second second second second second second second second second se           |
| nfu Statu Cet ID višsuvni HN išujuru išuvni cid doctor_Jonne_Thospid_addees hospid_name note1 note2 date1 date2 pt_addees |
|                                                                                                    |
|                                                                                                    |
|                                                                                                    |
|                                                                                                    |
|                                                                                                    |
|                                                                                                    |
| <li>dia data to daglay&gt;</li>                                                                                           |
|                                                                                                    |
|                                                                                                    |
|                                                                                                    |
|                                                                                                    |
|                                                                                                    |
| H ( ) ) H H +                                                                                                    |
| Dura, sulfair, sausadan 🖉 Provinger Mode 👍 🗄                                                                              |
|                                                                                                    |
| <ul> <li>พิมิตร์ตากระห (D) มิตร์ตากระห (H) พร้องกิลฟ</li> </ul>                                                           |
| ร NUM SCRL INS 🛛 IDLE 0:0 11:13 🚺 ออกไม่รับรอนแททธ์ นาธอบร โพลดำ (อันก) : Admin : นาธอบร โพลดำ,ในนาลา                     |
|                                                                                                    |

| 😵 🖸 🐚 🕭 🖉 🕼 🗃 🗃 ք 🖉 2 📰 🖉 🚱 🍙 🦳 🦉 🗑 🐑 ຈະ ຂະຕັ້ນຕັ້ນຕອນແທກເຮົ- :: HOSsP 2: 3.67.1.16 MySQL 5.6.45-86.1-log [hospith@192.168.0.8/hos]<br>ອາຍະຜູ້ຢູ່ຢ້າຍແລກ ຂະນະຫລັດຈຳຂອງ ແມ່ນຢູ່ຍັງຂັ້ນ ຂະນະທານລ້າງ ການເຈົ້າງາກ ການຮ້ອມຮະ Tools ກະການ System<br>ອີມະຕິໄປກົນກອດແພກກຍ໌                                                                                                    | I                              | 0 X      |
|----------------------------------------------------------------------------------------------------|--------------------------------|----------|
| ตำหนดข้างในที่ 17/3/2567 • 64 17/3/2567 • Refresh ะงาระบับและดไปรบับระเมากาย่<br>ดันหา HN 😥 ดินนา (ช่อ: 10) 133 - ดินา ดินา สินา (ช่น) Pessport                                                                                                    |                                |          |
| Choga acidum koadera     No.     INI     Ill - www.rei     Cent       6nfu Status Cent     0001327     N110     Image: Status Cent     -                                                                                                    | date2 pt                       | Laddress |
| 5183 สถิงแ 10 กัน 07-12-2515 : 3-3017-00520-95-6<br>Linit 100 : ถึงแก่ผู้ป้าย ประวัติการศึกษา อกลง อกเลือ<br>สมมัญว                                                                                                    |                                |          |
| และหน่าท่างาาพอรเพียง     Mode     4       ชิร หันก์     หันกร์กามสวน HN     เครื่องนันก์                                                                                                    |                                |          |
| CARS NAM SCRL INS   IELE 5.5   11:14 🔜 eentufusenunnei (sinseus funah (schu) : sinseus funah (schu) : sinseus fun | දී දා) 🍽 11:14:14<br>17/3/2567 | •        |

# เลือกชื่อผู้มาขอใบรับรองแพทย์ดิจิทัล

| 😪 🗈 🗅 🕼 🖉 🖬 🗊 🖉 🖬 🗮 💆 🗮 🚇<br>สมหรูประเอก สมหรัดสาคา สมหรูประโน สม<br>คิมหรือร้างรองแหหย์ | 🕑 🏫 属<br>บงานอื่นๆ | งานเชื่อรุก ช         | ≠ ออกใบจับรอง<br>านรัตเวช Took | www.ย์-ะเH<br>ร รายง | 105xP :: 3.67.1.16 MySQL 5.6.45-<br>าน System | 86.1-log [hospt | h©192.168.0.8/hos] |               |       |                                                                                                    |                    | □ ×<br>⊘_ = × |
|------------------------------------------------------------------------------------------|--------------------|-----------------------|--------------------------------|----------------------|-----------------------------------------------|-----------------|--------------------|---------------|-------|----------------------------------------------------------------------------------------------------|--------------------|---------------|
| ก้าหมดข่างวันที่ 17/3/2567 • 64 17/3/2567 •                                              | Re                 | fresh                 | ะเมียนออกใบรับรอง              | แพทย่                |                                               |                 |                    |               |       |                                                                                                    |                    |               |
| I<br>Dran a column header here to croup by that column                                   | Select Vis         | it Number             |                                |                      |                                               |                 |                    |               |       |                                                                                                    |                    |               |
| crug o color meder nere to group by the colorer                                          |                    |                       |                                |                      |                                               |                 |                    |               |       |                                                                                                    |                    |               |
| สำหับ Status Cert ID รงรัสแรงทย์ HN ข้องรู้ป                                             | ব                  |                       |                                |                      |                                               |                 |                    |               | note2 | date1                                                                                                    | date2              | pt_address    |
|                                                                                          | เลอ                | n Visit               |                                |                      |                                               |                 |                    |               |       |                                                                                                    |                    |               |
|                                                                                          |                    |                       |                                |                      |                                               |                 |                    |               |       |                                                                                                    |                    |               |
|                                                                                          |                    |                       |                                |                      |                                               |                 |                    |               |       |                                                                                                    |                    |               |
| 100 C                                                                                    | HN 0               | DO                    | ชื่อผู้ป่วย นาย                |                      |                                               |                 |                    |               |       |                                                                                                    |                    |               |
|                                                                                          |                    |                       |                                |                      |                                               |                 |                    |               |       |                                                                                                    |                    |               |
|                                                                                          | ລຳສັນ              | วันที                 | เวลา                           | ลิทธิ                | ชื่อสิทธิ                                     | เลขที่สิทธิ     | แผนก               | ด้างข่าระ     |       |                                                                                                    |                    |               |
| เลือกวันที่เข้ารับ                                                                       | 1                  | 15/11/2566            | 14:00:38                       | 03                   | ເນີດຈາຍສາ-ເຄານນັດງອີກລາ-ເ                     | 33017           | แหนกอายุรกรรม      | 0.00          |       |                                                                                                    |                    |               |
|                                                                                          | 2                  | 16/06/2566            | 07:43:21                       | B2                   | ข้าราชการกรมบัญชีกลาง (ตรวจสุข                | 1               | แผนกอายุรกรรม      | 0.00          |       |                                                                                                    |                    |               |
| บริการ                                                                                   | 3                  | 27/03/2566            | 14:03:39                       | 41                   | บริการสรางเสริมสุขภาพและป้องกัน               |                 | เพละท              | 0.00          |       |                                                                                                    |                    |               |
|                                                                                          | 4                  | 03/01/2566            | 12:56:18                       | 03                   | เบกจายสางกามบญชกลาง                           |                 | แมนกอายุวกวาม      | 0.00          |       |                                                                                                    |                    |               |
|                                                                                          | 6                  | 23/06/2565            | 07:46:30                       | 03                   | เป็กจ่ายหางกามประกอง เจ                       |                 | NECTOR BURNER      | 0.00          |       |                                                                                                    |                    |               |
|                                                                                          | 7                  | 22/04/2565            | 08:46:47                       | 48                   | อัตกรณโอริต-19                                |                 | และเคย เมาการม     | 0.00          |       |                                                                                                    |                    |               |
|                                                                                          | 8                  | 08/04/2565            | 08:14:05                       | AS                   | ตัวกรองโตวีล-19                               |                 | และเออีน ก         | 0.00          |       |                                                                                                    |                    |               |
|                                                                                          | 9                  | 22/03/2565            | 09:06:54                       | 41                   | บริการสร้างเสริมสนการและป้องกัน               |                 | แมนกอื่น ก         | 0.00          |       |                                                                                                    |                    |               |
| c                                                                                        | 10                 | 18/03/2565            | 10:56:32                       | A8                   | คัดกรองโควิล-19                               |                 | แนนกอื่น ๆ         | 0.00          |       |                                                                                                    |                    |               |
|                                                                                          | 11                 | 11/03/2565            | 08:22:37                       | A8                   | คัดกรองโควิต-19                               |                 | แมนกอื่น ๆ         | 0.00          |       |                                                                                                    |                    |               |
|                                                                                          | 12                 | 18/02/2565            | 09:37:25                       | A8                   | คัดกรองโควิล-19                               |                 | แผนกอื่น ๆ         | 0.00          |       |                                                                                                    |                    |               |
|                                                                                          | 13                 | 05/01/2565            | 10:07:37                       | A8                   | คัดกรองโควิล-19                               |                 | แนนกอื่น ๆ         | 0.00          |       |                                                                                                    |                    |               |
|                                                                                          |                    |                       |                                |                      |                                               |                 |                    |               |       |                                                                                                    |                    |               |
|                                                                                          | 🖺 เลือก            | ได้เฉพาะผู้ที่มาในวัน |                                |                      |                                               |                 | V .                | เกลง 🗙 ยกเล็ก |       |                                                                                                    |                    |               |
| *** ** * ** ** * * * * * * * * * * * *                                                   |                    |                       |                                |                      |                                               |                 |                    |               |       |                                                                                                    |                    | <u> </u>      |
| O to the Doring Made I at                                                                |                    |                       |                                |                      |                                               |                 |                    |               |       |                                                                                                    |                    |               |
| 🗌 แล้ลงหน่าสางรายละเลยล์ 🧧 Preview Mode ୟ ַ                                              | 1                  |                       |                                |                      |                                               |                 |                    |               |       |                                                                                                    |                    |               |
| A and Bulancies ID Bulancies Will we added                                               |                    |                       |                                |                      |                                               |                 |                    |               |       |                                                                                                    |                    |               |
| ACA HERE TREMATERS AN ICO TREMATERS AT LEVE                                              |                    |                       |                                | -                    |                                               |                 |                    |               |       |                                                                                                    |                    |               |
|                                                                                          | antutiven          | und                   | tonaur lund                    | ( ( ( ) ) - +        | inin - unenus Iwadh Iwan                      | _               |                    |               |       | _                                                                                                    | _                  |               |
| COAS NOM SCAL INS IDER 3:0 11:10 1                                                       | 011010101010       | unno -                | WIDDLY UNDA                    | r(aut): A            |                                               |                 |                    |               |       | The second second second second second second second second second second second second second second second s |                    |               |
| 📲 Q Search                                                                               |                    |                       | <b>i</b> 🤴                     |                      | 🖻 🔟 🧠 🖸                                       | Ø 🖸             | 🤪 M M              | I 🛤 😳 🧿       | ^     |                                                                                                    | () (m) 11:<br>17/3 | 16:38         |

### คลิกเลือก ออกใหม่

| C 2 2 1 1 1 2 2 2 2 2 2 2 2 2 2 2 2 2 2           | 1 2 2        | 🖳 🕒 🏫 🕞 🖷 🖄                   | 🔵 = ออกโบรับรองแพทเ | 5 - :: HOSxP :: 3.67.1.16 MySQ | 5.6.45-86.1-log [hospth@192.168.0.8/hos] |                                         |       | -                | o x        |
|---------------------------------------------------|--------------|-------------------------------|---------------------|--------------------------------|------------------------------------------|-----------------------------------------|-------|------------------|------------|
| 😻 สบบผู้ป่วยนอก สบบห้องจ่ายยา ส                   | ะบบผู้ป่วยใน | ระบบงานอื่นๆ งานเชิงรุก       | งานจิตเวช Tools     | รายงาน System                  |                                          |                                         |       |                  | 🛛 – 🗆 X    |
| พิมพ์ใบวับรองแพทย์                                | DoctorW      | /orkBenchPatientCertifiedList | Form                |                                |                                          | - E X                                   |       |                  |            |
| กำหนดช่วงวันที่ 17/3/2567 - ถึง [                 | รายการไ      | บรับรองแพทย์ที่ออกให้         | กับผู้ป่วย          |                                |                                          |                                         |       |                  |            |
| ค้นทา HN                                          | Task         |                               |                     |                                |                                          |                                         |       |                  |            |
|                                                   | TOON         | _                             |                     |                                |                                          |                                         |       |                  |            |
| Drag a column header here to group by that column | <b></b>      | ออกใหม่ 🖉 แสลงรายกา           | างดิม               |                                |                                          |                                         |       |                  |            |
| สำคับ Status Cert ID รพัสแพทย์ HN                 | de aterne    | Distant                       |                     |                                |                                          |                                         | date1 | date2            | pt_address |
|                                                   | 1012 /011100 | In Digital Certificate        |                     |                                |                                          |                                         |       |                  |            |
|                                                   | ประวัติการอ  | ออกไบรับรองแพทย์              |                     |                                |                                          |                                         |       |                  |            |
|                                                   | ລຳທັນ        | วัน/เวลา ท้ออก                | ผู้ออกใบรับรอง      | note1                          | note2                                    | อาการ เย็                               |       |                  |            |
|                                                   | > 1          |                               |                     | ปกลั                           | สุขภาพแข็งแรง                            | มาขอใบรับรองแหกษ์ สมัครงาน นา           |       |                  |            |
|                                                   | 2            |                               |                     |                                | สุขภาพร่างกายสมบูรณ์แข็งแรงดั            |                                         |       |                  |            |
|                                                   | 3            |                               |                     |                                |                                          | มาตรวจชำเรืองมีแท็ดอ                    |       |                  |            |
|                                                   | 4            |                               |                     |                                |                                          | มาตรวจช่าเรื่องมันที่คอ นา              |       |                  |            |
|                                                   | 5            | 12/5/2564 8:19:22             |                     |                                |                                          | มารับวัคธินcorona virus sinovac ะ นา    |       |                  |            |
|                                                   | 6            | 12/5/2564 10:20:28            | 61                  |                                |                                          | รับวัคธิน coronavirus sinovac เช่น นา   |       |                  |            |
|                                                   | 7            | 13/8/2564 11:38:57            |                     |                                |                                          | มาฉัตวิคธิน covid19 Pfizer ครังที่1 แก  |       |                  |            |
|                                                   | 8            | 18/8/2564 12:59:58            |                     |                                |                                          | รับวัคษิน coronavirus sinovac เช่น แา   |       |                  |            |
|                                                   | 9            | 21/8/2564 11:40:03            |                     |                                |                                          | มาฉัตว์คธิน covid19 Pfizer ครั้งที่1 แา |       |                  |            |
|                                                   | 10           | 25/8/2564 21:21:23            |                     |                                |                                          | มาฉิตวิทธิน covid19 Phzer คระทา1 แก     |       |                  |            |
|                                                   | 11           | 20/11/2564 10:22:10           |                     |                                |                                          | มาฉิตวิคชิน covid19 Pfizer คระทา1 แก    |       |                  |            |
|                                                   | 12           | 20/11/2564 10:28:40           |                     |                                |                                          | มาลิตวิตชน covid 19 Pfizer ตระทา1 นา    |       |                  |            |
|                                                   | 13           | 20/11/2564 12:06:04           | 1                   |                                |                                          | มาฉลาดชน covid 19 Prizer ลงสา1 นา       |       |                  |            |
|                                                   | 14           | 20/11/2564 12:08:33           |                     |                                |                                          | มามิตาคริน covid I9 Pfizer คริงที่ไปมา  |       |                  |            |
|                                                   | 15           | 20/11/2564 12:09:49           |                     |                                |                                          | มาฉลาดชน covid 19 Pfizer คระทา1 แก      |       |                  |            |
|                                                   | 10           | 20/11/2504 12:30:27           |                     |                                |                                          | with miss covid 19 Pilzer within 1      |       |                  |            |
|                                                   | 10           | 20/11/2504 12:30:53           | T A                 |                                |                                          | มาสตาพธน covid19 Pfizer ตรงท1 นา        |       |                  |            |
| H( (( + + ))) +                                   | 10           | 20/11/2504 12.43.52           |                     |                                |                                          | anan mba covid is Pilzer a fint al      |       |                  |            |
| 🗌 แสลงหน้าต่างรายละเลียล 🛛 Preview                |              |                               |                     |                                | 18                                       | <b>X</b> 9a                             |       |                  |            |
| 🎲 พิมพ์   พิมพ์ตามช่วง ID   พิมพ์ตามช่วง HN       | เครองหมุ่ม   |                               |                     |                                |                                          |                                         |       |                  |            |
| CAPS NUM SCRL INS IDLE 0:3 11:19                  |              | ออกใบรับรองแททธ์              | ีบารอมร ไหลดำ (อื่น | ะๆ): Admin : บายอมร โหลดำ,โนเ  | an -                                     |                                         | _     | _                |            |
| <b>81</b> *                                       | Q Se         | earch                         |                     | 🖻 🔟 🧳                          | 0 🙆 😳 🐑 🛛                                | 1 🛤 🗓 🍳 🗠                               |       | )) 🍅 11:<br>17/3 | 19:34 🌲 🧖  |

### เลือกประเภทใบรับรองแพทย์ดิจิทัลอย่างใดอย่างหนึ่ง

| 2* 🛛 🗳 2* 🖬 🖬 🖬                                                                                                    | 🔝 Doctor/WorkBenchPatientCertifiedEntryForm – 🗖 🤉                                                                                                    | c                                  | - 🗆 X                                                                               |
|----------------------------------------------------------------------------------------------------|----------------------------------------------------------------------------------------------------|------------------------------------|-------------------------------------------------------------------------------------|
| 🐭 ระบบผู้ปังขนอก ระบบพ้องจ่ายยา                                                                                                    | ออกใบรับรองแพทย์                                                                                                    |                                    | 🕑 _ 🗆 X                                                                             |
| พิมพ์ใบวับรองแพทย์                                                                                                    | ข้อมูลทั่วใป                                                                                                    |                                    |                                                                                     |
| กำหนดข่วงวันที่ 2/4/2567 • ดี-<br>พันทา HN                                                                                                    | สามมานกินาย - 50                                                                                                    |                                    |                                                                                     |
| Drag a column header here to group by that colum                                                                                                   | HN Constanting Trywfred 097-2002000                                                                                                    |                                    |                                                                                     |
| สำคับ Status Cert ID รพัสแพทย์                                                                                                    | บ้านเลอที่ 59 หมู่ที่ 02 คนน บ.ยาง ต่ายล ค.โมนอง อ.รุมหาง จ.นครรรษสีมา สัญชาติไทย                                                                                                    | date1                              | date2 pt_address                                                                    |
| >         1         I         54247         0660           2         I         54248         0660           3         I         54249         0660 | รันเริ่ม 4/8/2565 - เวลา 13:17 ; มีพรี <mark>แปลรับสระธรรมเป็นรูสิตลรง</mark> ย่ะตะตะตะ สมันวัน - เฏิตรามแร่งสวัน ปกลั<br>มมและสายุการม การนา มาละ (ที่เคะปีพร) อัมเมือดมู่แป้งะเป็าขะ Covid 19 น้ำหนัก <del>44 เป็นหูรู้ 550 [</del> 0.MI 23:438 Temp. 364 BP 130 / 80                                                                                                    | P 2/4/2567<br>2/4/2567<br>2/4/2567 | 2/4/2567 108/3 หมู่ 10 ต.<br>2/4/2567 120 หมู่ 10 ต.มา<br>2/4/2567 41 หมู่ 10 ต.มาง |
|                                                                                                    | ประเททใบรับรองแทบเช่ โปรับรองแทบเชี่วรถรับ Coxd19 ควบ 2 เช่น<br>ประเททใบรับรองแทบเช่ โปรับรองแทบเชี่วรถรับ Coxd19 ควบ 2 เช่น<br>เช่นลูลในวับรองแทบเชี่ เช่น Coxd19 เช่นแข้บ กล่<br>เช่นลูลการรบบตรระบบตรระบบตรร<br>รัตรระบบตรระบบตรระบบตรระบบตรระบบตรระบบตรระบบตรระบบตรระบบตรระบบตรระบบตรระบบตรระบบตรระบบตรระบบตรระบบตรระบบตรระบบตรระบบตรระบบตรระบบตรระบบตรร<br>รัญญ |                                    |                                                                                     |
| $** * * \sim \times * + # * * + \cdots \times * * * * * * * * * * * * * * * * * *$                                                                 | เนิม วินที ขื่อวัดขึ้น ผู้ผลิด Lot.No. สถานที                                                                                                    |                                    | •                                                                                   |
| 🗌 แสลงหน้าท่างรายละเดียง 🔮 Previev<br>ปรุษ พิมพ์ พิมพ์กามช่วง ID พิมพ์กามช่วง F                                                                    | <no data="" display="" to=""></no>                                                                                                    |                                    |                                                                                     |
| CAPS NUM SCRL INS IDLE 1:26 09:24                                                                                                    | 📑 ลม 🛛 พิมพ์ใบรับรอมแททย์ Microsoft Print to PDF - 💟 แสดงตัวอย่าง 📋 เป็นข่อมูลทดสอบ (INET) 📑 บันท์ก 🛛 💟 มิด                                                                                                    |                                    |                                                                                     |
| 🦉 🔡 Q s                                                                                                    | earch 👥 🖬 🤴 📮 🕿 🖉 🦃 😋 👰 😋 🛛 🖬 🛤 🥨 🖷 🌻 🧖 🔷                                                                                                    |                                    | ) 🍅 9:24:38 📮 🕵                                                                     |

|                                                                                                    | 🖬 Doctor/WorkBenchPatientCertifiedEntryForm 🗕 🗖                                                                                                    | x   |                                              |                                              | οx                                                                      |
|----------------------------------------------------------------------------------------------------|----------------------------------------------------------------------------------------------------|-----|----------------------------------------------|----------------------------------------------|-------------------------------------------------------------------------|
| ระบบผู้ปังขนอก ระบบห้องจ่ายอา                                                                                                    | ออกใบวับรองแพพย์                                                                                                    | 3   |                                              |                                              | 0 - a x                                                                 |
| พิมพ์ใบรับรองแพทย์                                                                                                    | ข้อมูลทั้งวิ1                                                                                                    |     |                                              |                                              |                                                                         |
| กับหมดช่วงวันที่ 2/4/2567 - 64<br>ดันทา HN                                                                                                    | คำนำหน้า นาย - 50                                                                                                    | J   |                                              |                                              |                                                                         |
| Drag a column header here to group by that colum                                                                                                    | HN 000408474- โทรสำเก่ ( <u>102 กลม 11 การ</u> อังสาร (100 000 000 00 สถา<br>บำแนอรภ์ 59 รงม์กี่ (02 กมม 11 การ ค่าน ค่านอง กระกรวร และราชอธิมา สัญรากิโทย                                                                                                    |     |                                              |                                              |                                                                         |
| € 1         54247         0660           2         54248         0660           3         54249         0660                                                                                              | วันที่มา 4/8/2565 - กลา 13.17 : สิทธิ <mark>เป็กจำยตรงกามปัญชิกลง ส</mark> งต่องได้จะ กลับบ้าน - โฏ ตารแหร่งก่าน ปกติ<br>แผนก แผนกลายุทรรม กานก หานอง (ที่จะเป็กร) สัมเม็สกลุ่มเสื้อ ผู้ป่าย Covid 19 น้ำหนัก <del>400 ปกน 155 DM 00.400 T</del> emp 36.4 BP 130 / 80                                                                                      | P   | 2/4/2567<br>2/4/2567<br>2/4/2567<br>2/4/2567 | 2/4/2567<br>2/4/2567<br>2/4/2567<br>2/4/2567 | pt_address<br>108/3 หมู่ 10 ต.ม<br>120 หมู่ 10 ต.มา<br>41 หมู่ 10 ต.มาง |
|                                                                                                    | ประเภทในวับรองแพทย์ โบวับรองแพทย์ความผิดเห็มแพทย์ - เริ่งคำ แบบอบร โพลดำ - เมิดคณา (จำคำ<br>ข้อมูลไปวับรองแพทย์<br>ที่อยู่สำนารถดิดต่อได้<br>อาการที่ครรงหม สัมเดียกลุ่มเสียงผู้ปวย Covd 19<br>หมูดงานจากวันที่ - ถึงวันที่ - วิระ<br>การวินิจอีย การตรวจพิดกรองพิเศษสำหรับโรดดิดเปื้อและโรดปรดิด - Special screening examination for other viral diseases |     |                                              |                                              |                                                                         |
| M 4 ( <b>) )) H + - · · · × × • ·</b>                                                                                                    | ความห์นั้นและข้อแนะนำของแทกย์<br>หมายเหตุอันๆ<br>เมายะเหตุอันๆ<br>เมายะเหตุอันๆ<br>เมายะเหตุอันๆ<br>เมายะเหตุอันๆ<br>เมายะเหตุอันๆ<br>เมายะเหตุอันๆ<br>เมายะเหตุอันๆ                                                                                                    | 12  |                                              |                                              |                                                                         |
| <ul> <li>แสกงหน้าท่างาามสะเม็นก</li> <li>ที่สุดที่สามเร่าง ID</li> <li>ห้องที่สามเร่าง ID</li> <li>ห้องที่สามเร่าง ID</li> <li>ห้องที่สามเร่าง ID</li> <li>CAPS NUM SCRL INS IDLE 0:176 (09:27</li> </ul> | Cenerate QR code ในในวันรองแบบอันด์การรอนิกส์ (DET)<br>ออกามรารองแทงขนบนกาษาอากุษ<br>ชาวิณาในวันรองแทงทย์ Microsoft Print to PDF - V แสดงตัวอย่าง<br>นินิษย์อนูดทดสอบ (DET)                                                                                                    |     |                                              |                                              | a                                                                       |
| a 🚦 🖉                                                                                                    | iearch 📃 🖬 🤴 📮 🕿 🖉 🥀 😋 👰 😌 😌 💷 💷 🕮 👜 👜 🧔 💆 🥣                                                                                                    | ~ 1 | ทม 🖵 🗘                                       | 9:27:<br>2/4/25                              | 07 💂 🧖                                                                  |

กดปิด ข้อมูลใบรับรองแพทย์ดิจิทัลก็จะถูกส่งเข้าไปใน App หมอพร้อมของผู้รับบริการทันที

| Standiurizational       conclusiveral       conclusiveral       conclusive                                                                                                    | 😪 x 🛛 🕻 🎗 🖉 🖵 🖬 🛙                                                                                                    | 🖬 Doctor/WorkBenchPatientCertifiedEntryForm – 🗖 🗙                                                                                                    | - 🗆 X                              |
|----------------------------------------------------------------------------------------------------|----------------------------------------------------------------------------------------------------|----------------------------------------------------------------------------------------------------|------------------------------------|
| Shark lufuration       togentifild         insunity-rind       togentifild         insunity-rind       24/2567         insunity-rind       24/2567         insunity-rind       24/2567         insunity-rind       24/2567         insunity-rind       24/2567         insunity-rind       24/2567         insunity-rind       24/2567         insunity-rind       20/2567         insunity-rind       20/27/27         insunity-rind </th <th>😻 ระบบผู้ป่วยนอก ระบบห้องจ่ายยา</th> <th>ออกใบรับรองแพทย์</th> <th>0 - e x</th>                                                                                                    | 😻 ระบบผู้ป่วยนอก ระบบห้องจ่ายยา                                                                                             | ออกใบรับรองแพทย์                                                                                                    | 0 - e x                            |
| <b>fillund</b><br><b>fillund</b><br><b>fillund</b> | พิมพ์ใบรับรองแพทย์                                                                                                    | <u>ช่อนเคร็วไป</u>                                                                                                    |                                    |
| Drog z ockam/ header/waretagroup by that dot       HN 00013       Turnhini 097.3       feda 09 moretage       feda 09 moretage       feda 0       feda 00 moretage       feda 00 moretage                                                                                                    | กำหนดข่วงวันที่ 2/4/2567 - ดั<br>ดันทา HN                                                                                   | คำแว่งหน้า นาย - 50 mm นามสถม (นนนี้) เทศ ชาย                                                                                                    |                                    |
| 1       94447       95000       10       10       10       10       10       10       10       10       10       10       10       10       10       10       10       10       10       10       10       10       10       10       10       10       10       10       10       10       10       10       10       10       10       10       10       10       10       10       10       10       10       10       10       10       10       10       10       10       10       10       10       10       10       10       10       10       10       10       10       10       10       10       10       10       10       10       10       10       10       10       10       10       10       10       10       10       10       10       10       10       10       10       10       10       10       10       10       10       10       10       10       10       10       10       10       10       10       10       10       10       10       10       10       10       10       10       10       10       10                                                                                                    | Drag a column header here to group by that colur                                                                            | HN 00013                                                                                                    |                                    |
| 1         0         0.447         0.660         1.017         III Print Previow         III Print Previow         IIII Print Previow         III Print Previow         III Print Previow         III Print Previow         III Print Previow         III Print Previow         III Print Previow         III Print Previow         III Print Previow         IIII Print Previow         IIII Print Previow         IIII Print Previow         IIII Print Previow         IIII Print Previow         IIII Print Previow<                                                                                                    | doğu Statur Cart ID solarumanı                                                                                              | บ้านเลชที่ 59 หมู่ที่ 02 ตนน บ.ยาง ต่านจ.ต.โนเยอ.ด.ชุมหาง จ.แครารชมินา สัญชาติ ไทย                                                                                                    | data1 data2 of address             |
| 2       24248       0660       101111/1       101110000       101110000       101110000       101110000       101110000       101110000       101110000       101110000       101110000       101110000       101110000       101110000       101110000       101110000       101110000       101110000       101110000       101110000       101110000       101110000       101110000       101110000       101110000       101110000       101110000       101110000       101110000       101110000       101110000       101110000       101110000       101110000       101110000       101110000       101110000       101110000       101110000       101110000       101110000       101110000       101110000       101110000       101110000       101110000       101110000       101110000       101110000       101110000       101110000       101110000       101110000       101110000       101110000       101110000       101110000       101110000       101110000       101110000       101110000       101110000       101110000       101110000       101110000       101110000       101110000       101110000       101110000       101110000       101110000       101110000       101110000       101110000       101110000       101110000       1011100000       1011100000       10111000000       1011                                                                                                    | ▶ 1 1 54247 0660                                                                                                    |                                                                                                    | 2/4/2567 2/4/2567 108/3 wij 10 n.1 |
| 3       54249       060       ваша шаалуунчи       пи       24/257       24/257       24/257       24/257       24/257       24/257       24/257       24/257       24/257       24/257       24/257       24/257       24/257       24/257       24/257       24/257       24/257       24/257       24/257       24/257       24/257       24/257       24/257       24/257       24/257       24/257       24/257       24/257       24/257       24/257       24/257       24/257       24/257       24/257       24/257       24/257       24/257       24/257       24/257       24/257       24/257       24/257       24/257       24/257       24/257       24/257       24/257       24/257       24/257       24/257       24/257       24/257       24/257       24/257       24/257       24/257       24/257       24/257       24/257       24/257       24/257       24/257       24/257       24/257       24/257       24/257       24/257       24/257       24/257       24/257       24/257       24/257       24/257       24/257       24/257       24/257       24/257       24/257       24/257       24/257       24/257       24/257       24/257       24/257       24/257       24/257       24/257                                                                                                    | 2 🚺 54248 0660                                                                                                    |                                                                                                    | 2/4/2567 2/4/2567 120 หมู่ 10 ต.แว |
| Harumhufususuumid       Harumhufususuumid         Harumhufususuumid       Harumhufususuumid         Harumhufususuumid       Harumhufususuumid         Harumhufususuumid       Harumhufususuumid         Harumhufususuumid       Harumhufususuumid         Harumhufususuumid       Harumhufususuumid         Harumhufususuumid       Harumhufususuumid         Harumhufususuumid       Harumhufususuumid         Harumhufususuumid       Harumhufusuumid         Harumhufusuumid       Harumhufusuumid         Harumhufusuumid       Harumhufusuumid         Harumhufusuumid       Harumhufusuumid         Harumhufusuumid       Harumhufusuumid         Harumhufusuumid       Harumhufusuumid         Harumhufusuumid       Harumhufusuumid         Harumhufusuumid       Harumhufusuumid         Harumhufusuumid       Harumhufusuumid         Harumhufusuumid       Harumhufusuumid         Harumhufusuumidu       Harumhufusuumidu         Harumhufusuumidu       Harumhufusuumidu         Harumhufusuumidu       Harumhufusuumidu         Harumhufusuumidu       Harumhufusuumidu         Harumhufusuumidu       Harumhufusuumidu         Harumhufusuumidu       Harumhufusuumidu         Harumhufusuumidu                                                                                                    | 3 🚺 54249 0660                                                                                                    | икил шкилететтти птти 36.4 BP 130 / 80 P                                                                                                    | 2/4/2567 2/4/2567 41 หมู่ 10 ต.มาง |
| หมายเหตุอัมๆ<br>เชื่อรับธอร์ว่ายและนี้ป่วยอยู่ที่ รพ. จริง<br>เชื่อเป็นออร์ว่ามารักษาที่ รพ. นี้จริง                                                                                                    |                                                                                                    | Juscumfuhrusoaammid     * @ Samo       Juscumfuhrusoaammid     * @ Samo       Juscumfuhrusoaammid     * @ Samo       Juscumfuhrusoaammid     * @ Samo       Juscumfuhrusoaammid     * @ Samo       Juscumfuhrusoaammid     * @ Samo       Juscumfuhrusoaammid     * @ Samo       Juscumfuhrusoaammid     * @ Samo       Juscumfuhrusoaammid     * @ Samo       Juscumfuhrusoaammid     * @ Samo       Juscumfuhrusoaammid     * @ Samo       Ses     * @ Samo       Page 1 of 1                                                                                                    |                                    |
|                                                                                                    |                                                                                                    | หมายเหตุอันๆ 🛛 ชอริมรองร่ายและนี้ประอยู่ที่ รพ. จริง<br>📝 นอริมรองร่ามารักษาที่ รพ. จริง                                                                                                    |                                    |
| และงานใกการายแะเมือง       Preview         เช่าสิงการแน่งเป็นการางแนะไปส์การอนแบบไปการการแนะไปส์การอนแบบไปการการแนะไปส์การอนแบบไปการการการการการการการการการการการการการก                                                                                                    | มสก-เหน้ากระราชสะเมือก     Previe     รัฐริ รัณฑ์ เริ่มกล์กามสวระ ID เริ่มกล์กามสวระ     CAPS NUM SCRL (Pis IDLE 0:294 09:2 | <ul> <li>ออกใบรับธองแบบอันดี (RET )</li> <li>© Generate QR code ในในรับธองแบบอันดีทหรอนักด์ (RET)</li> <li>ออกใบรับธองแบบอันดีทหรอนักด์ (RET)</li> <li>ออกใบรับธองแบบอันดีทหรอนักด์ (RET)</li> <li>ออกใบรับธองแบบอันดีทหรอนักด์ (RET)</li> <li>ออกใบรับธองแบบอันดีทหรอนักด์ (RET)</li> <li>ออกใบรับธองแบบอันดีทหรอนักด์ (RET)</li> <li>ออกใบรับธองแบบอันดีทหรอนักด์ (RET)</li> <li>ออกใบรับธองแบบอันดีทหรอนักด์ (RET)</li> <li>ออกใบรับธองแบบอันดีทหรอนักด์ (RET)</li> <li>ออกใบรับธองแบบอันดีทหรอนักด์ (RET)</li> <li>ออกใบรับธองแบบอันดีทหรอนักด์ (RET)</li> <li>ออกใบรับธองแบบอันดีทหรอนักด์ (RET)</li> <li>ออกใบรับธองแบบอันดีทหรอนักด์ (RET)</li> </ul> | 92005 m                            |